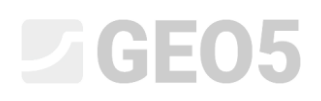

Updated: 01/2025

#### Osnovni tijek rada u Programu "Stratigrafija"

Program: Stratigrafija

Datoteka: Demo\_manual\_40.gsg

Ovaj priručnik se koristi kao osnovni alat za uvod u GEO5 program Stratigrafija. U ovom priručniku, pokazat ćemo kako izraditi 3D model slojeva stla prema danim uvjetima, kako izraditi poprečne presjeke na modelu i kako ih prenijeti u program "Stabilnost kosina".

Tijekom modeliranja, preporučeno je pratiti sljedeću proceduru unosa:

- Definiranje gradilišta
- Izrada modela terena
- Unos bušoetina i terenskih ispitivanja
- Izrada profila tla iz terenskih ispitivanja
- Izrada geoloških presjeka
- Izrada 3D geološkog modela
- Definiranje poprečnih presjeka za ostale proračune u drugim GEO5 programima

U svakom odjeljku postoje bilješke koje pojašnjavaju kako unijeti podatke u stvarnim situacijama. koje su znatno kompleksnije.

#### Unos podataka:

Teren je definiran pomoću šest točaka, njihove koordinate [x; y; z] su: [0; 0; 0], [0; 10; 0], [7; 0; 3], [7; 10; 3], [20; 0; 5], [20; 10; 5].

Imamo rezultate triju bušotina:

BH1 – [2.0;4.0], 3 sloja (1.5m Zapunjenje, 0.9m Mulj, 4.1m Glina)

BH2 – [3.0;9.5], 3 sloja (1.2m Zapunjenje, 1.4m Mulj, 3.5m Glina)

BH3 – [11.0;3.0], 2 sloja (1.6m Zapunjenje, 4.2m Glina)

#### Rješenje:

U kartici "Settings" promijenite koordinatni sustav klikom na tipku "Change". U dijaloškom prozoru, odaberite "user-defined" koordinatni sustav i postavite orjentaciju na "right-handed".

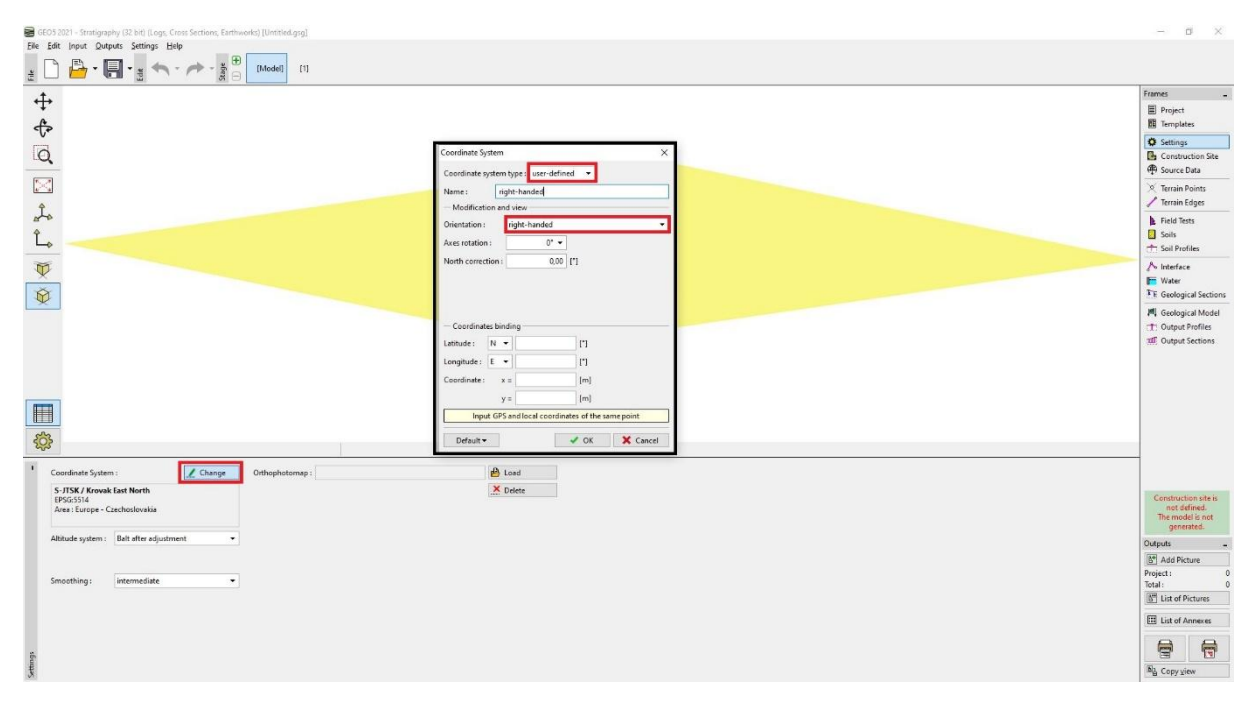

Napomena: Za stvarne konstrukcije, koordinatni sustav korišten u danoj zemlji ili regiji je odabran. U Češkoj Republici, to je JTSK i sve koordinate su dodane u ovaj koordinatni sustav.

U kartici "Construction site" ostavite vrstu gradilišta kao "Generate Rectangle".

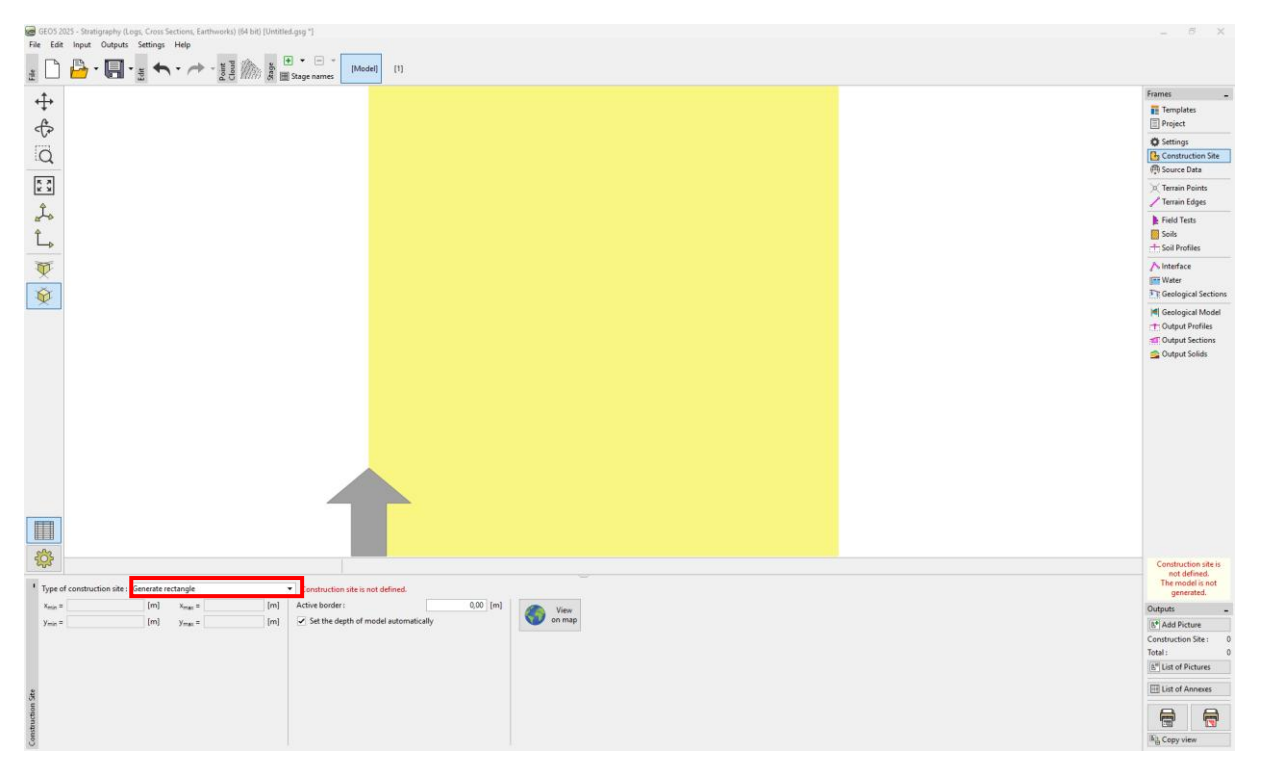

Napomena: Ako koristimo koordinatni sustav (kao JTSK), možemo prikazati lokaciju gradilišta na Google kartama.

U kartici "Terrain Points" unosimo točke [0; 0; 0], [0; 10; 0], [7; 0; 3], [7; 10; 3], [20; 0; 5], [20; 10; 5]. Digitalni model će se automatski izraditi.

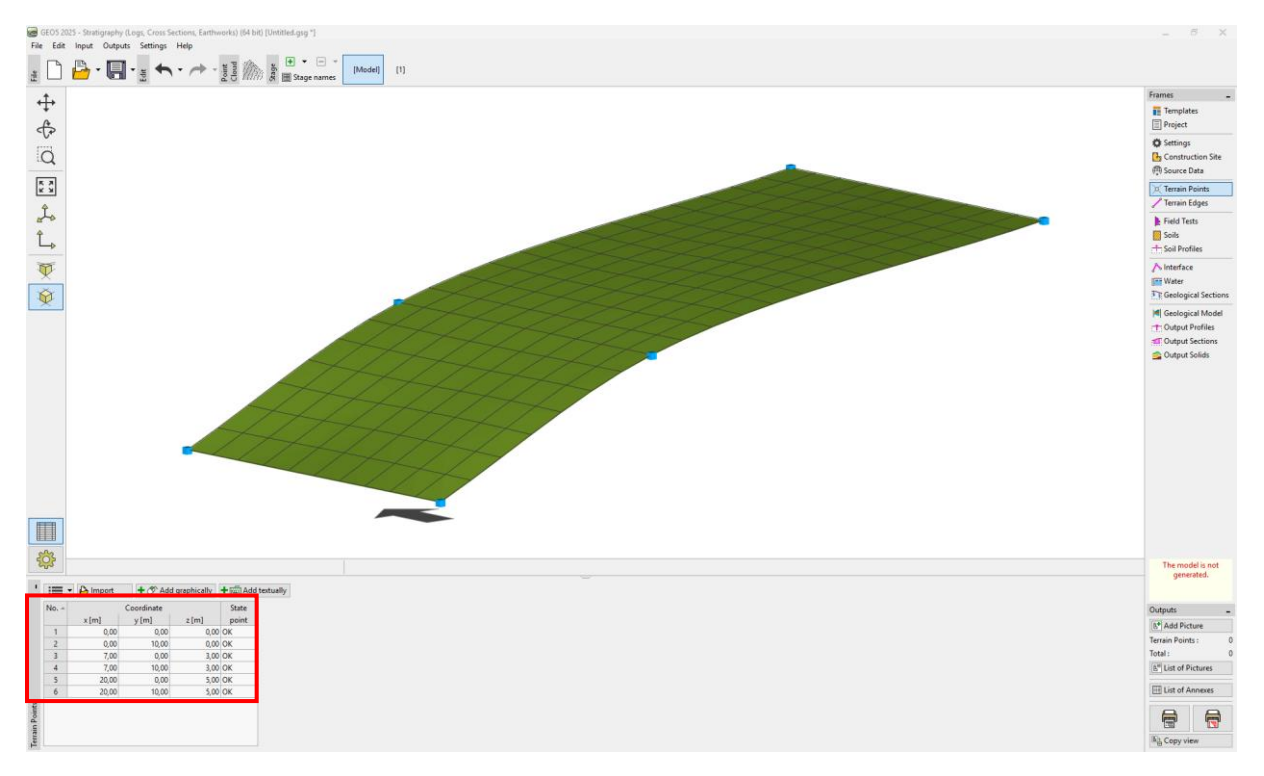

Napomena: U stvarnom primjeru točke se obično uvoze iz geodetskih mjerenja, pa ih nije potrebno ručno unositi.

U kartici "Field Tests" dodat ćemo terensko ispitivanje "Borehole".

|       |                  |                | ype of new field t | test    |          |                     |
|-------|------------------|----------------|--------------------|---------|----------|---------------------|
|       |                  |                | Borehole           | Well    | CPT      |                     |
|       |                  |                | DPT                | SPT     | DMT      |                     |
|       |                  |                | PMT                |         |          |                     |
|       |                  |                |                    |         | X Cancel |                     |
| ·     | 🕒 Import 🛉 🚎 Add |                |                    |         |          |                     |
| No. 🔺 | Test name        | Set : Template | Capi               | ability | x [m]    | Coordinate<br>y [m] |
| £     |                  |                |                    |         |          |                     |

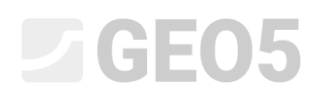

Ispunit ćemo "Test parameters" (naziv ispitivanja, koordinata) te u kartici "Layers" dodati sve slojeve klikom na tipku "Add (na kraj)".

| New field test (Borehole)                                    | ×                            |
|--------------------------------------------------------------|------------------------------|
| - Test parameters                                            | Soil profile                 |
| Test name : BH1                                              |                              |
| Coordinate : x = 2,00 [m] y = 4,00 [m]                       | 0,3-                         |
| Elevation : automatically on terrain 🔻 z = 0,96 [m]          | 0,6-Landfill                 |
| Offset of the origin : $d_h = 0.00$ [m]                      | 0,9-                         |
| Overall depth : d <sub>tot</sub> = 6,50 [m]                  | 1,2-                         |
| ✓ Field test generates soil profile                          | 1.5                          |
| Layers Samples GWT Data - Test Data - Protocol Attachments   | 18-1/////2                   |
| No. Thickness Depth Soil name Soil pattern Layer description | id sitt                      |
| t [m] d [m]                                                  | the end) 2,1-                |
| 2 0,90 1,502,40 Silt                                         | 2,4                          |
| 3 4,10 2,40 6,50 Clay                                        | 2,7                          |
|                                                              |                              |
|                                                              |                              |
|                                                              |                              |
|                                                              | 3,6                          |
|                                                              | 3,9                          |
|                                                              | 4,2                          |
|                                                              | 4,5 - <u> </u>               |
|                                                              | 48                           |
|                                                              |                              |
|                                                              | 5,17 <u> </u>                |
|                                                              | 5,4-                         |
|                                                              | 5,7                          |
|                                                              | 6,0                          |
|                                                              |                              |
|                                                              |                              |
| Recalculate                                                  | + Add + Close + Add ¥ Cancel |
| 🖶 Print log 🔻 🕒 Import 🗹 Recalculate                         | + Add + Close + Add X Cancel |

Unosimo "Soil name", debljinu i odabiremo odgovarajući uzorak i boju.

| Edit table row                |               |                  | ×                                            |
|-------------------------------|---------------|------------------|----------------------------------------------|
| ○ Thickness : t = 1,50 [m]    |               |                  | Data - Basic                                 |
| Depth : from 0,00 [m] to      | 1,50 [m]      |                  | Stratigraphy :                               |
| Soil name : Landfill          |               | •                | Classification according to EN ISO 14688-1 : |
| Pattern category :            | Color :       | Pattern :        | Classification according to EN ISO 14688-2 : |
| GEPRODO 👻                     | <b>•</b>      |                  | RQD :                                        |
| Search :                      | Background :  |                  |                                              |
| Subcategory :                 | enter color 🔹 |                  | Notes :                                      |
| Superficial deposits (1 - 83) | •             | 1 Made-up ground |                                              |
| Layer description :           |               |                  |                                              |
|                               |               |                  | OK + 💺 🖌 VK 🗙 Cancel                         |

#### **GEO5**

Prilikom unosa druge i treće bušotine možemo ili kopirati prvu bušotinu i urediti debljine slojeva ili ponovno unijeti bušotinu i samo dodijeliti već unesena tla iz kataloga.

| new new text (bolenoid)                                             | ~                          |
|---------------------------------------------------------------------|----------------------------|
| Test parameters                                                     | Soil profile               |
| st name : BH2                                                       |                            |
| oordinate : x = 3,00 [m] y = 9,50 [m]                               | 0,25-                      |
| evation : automatically on terrain 🔻 z = 1,38 [m]                   | <sup>0,50-*</sup> Landfill |
| fset of the origin : $d_h = 0.00$ [m]                               | 0,75-                      |
| verall depth : d <sub>tot</sub> = 6,10 [m]                          | 1,00-                      |
| Field test generates soil profile                                   | 1,25-                      |
| ayers Samples GWT Data - Test Data - Protocol Attachments           | 1,50-                      |
| No.* Thickness Depth Soil name Soil pattern Layer description 🛓 Add | 1,75-<br>Silt              |
| t [m] d [m]                                                         | 2,00-                      |
| 1 1,20 0,00 1,20 Landfill                                           | 2,25-                      |
| 2 1,40 1,20 2,00 Silt                                               | 2,50-                      |
|                                                                     | 2,753                      |
|                                                                     | 3,00                       |
|                                                                     | 3.25-                      |
|                                                                     | 3.50                       |
|                                                                     | 3.75                       |
|                                                                     | 4 00-                      |
|                                                                     | 4 25                       |
|                                                                     | 4.50                       |
|                                                                     | 4 75                       |
|                                                                     |                            |
|                                                                     | 5,00                       |
|                                                                     |                            |
|                                                                     | 5,50 <sup>-</sup>          |
|                                                                     | 5,/5                       |
|                                                                     | 6,10                       |
| Print log 🔽 🎦 Import 📝 Recalculate 🕂 Add + Close                    | + Add X Cancel             |

| GEO5                                                                        |                  |
|-----------------------------------------------------------------------------|------------------|
| New field test (Borehole)                                                   | _ 🗆 X            |
| - Test parameters                                                           | Soil profile     |
| Test name : BH3                                                             | 0,00             |
| Coordinate : x = 11,00 [m] y = 3,00 [m]                                     | 0,25-            |
| Elevation : automatically on terrain 💌 z = 3,86 [m]                         | 0,50-            |
| Offset of the origin : $d_h = 0.00$ [m]                                     | 0,75-Landfill    |
| Overall depth : d <sub>tot</sub> = <u>5,80</u> [m]                          | 1,00-            |
| ✓ Field test generates soil profile                                         | 1,25-            |
| Layers Samples GW1 Data - Test Data - Protocol Attachments                  | 1,50-            |
| No. I hickness Depth Soil name Soil pattern Layer description   t [m] d [m] |                  |
| 1 1,60 0,00 1,60 Landfill                                                   | 2,00             |
| 2 4,20 1,60 5,80 Clay                                                       | 2,25-            |
|                                                                             | 2,30             |
|                                                                             | ŧ,               |
|                                                                             | 3 25             |
|                                                                             | 3.50             |
|                                                                             | 5,50             |
|                                                                             | 4 00-            |
|                                                                             | 4 25-            |
|                                                                             | 4 50-            |
|                                                                             | 4,55             |
|                                                                             | 5.00-            |
|                                                                             | 5 25             |
|                                                                             | 5,50-            |
|                                                                             | 5 75-            |
|                                                                             | 5;80             |
| 🖶 Print log 👻 🎦 Import 🔽 Recalculate 🕂 Add + Close                          | e 🕂 Add 🗙 Cancel |

Napomena: Za stvarnu bušotinu, obično unosimo veći broj slojeva i opisa. Također možemo unijeti informacije o vodi, uzete uzorke, slike i ostale privitke. Kako izraditi dokumentaciju bušotine možete pronaći u EM br.42 – Izrada dokumentacije terenskog ispitivanja

Nakon unosa, bušotine trebaju izgledati kao na slici ispod:

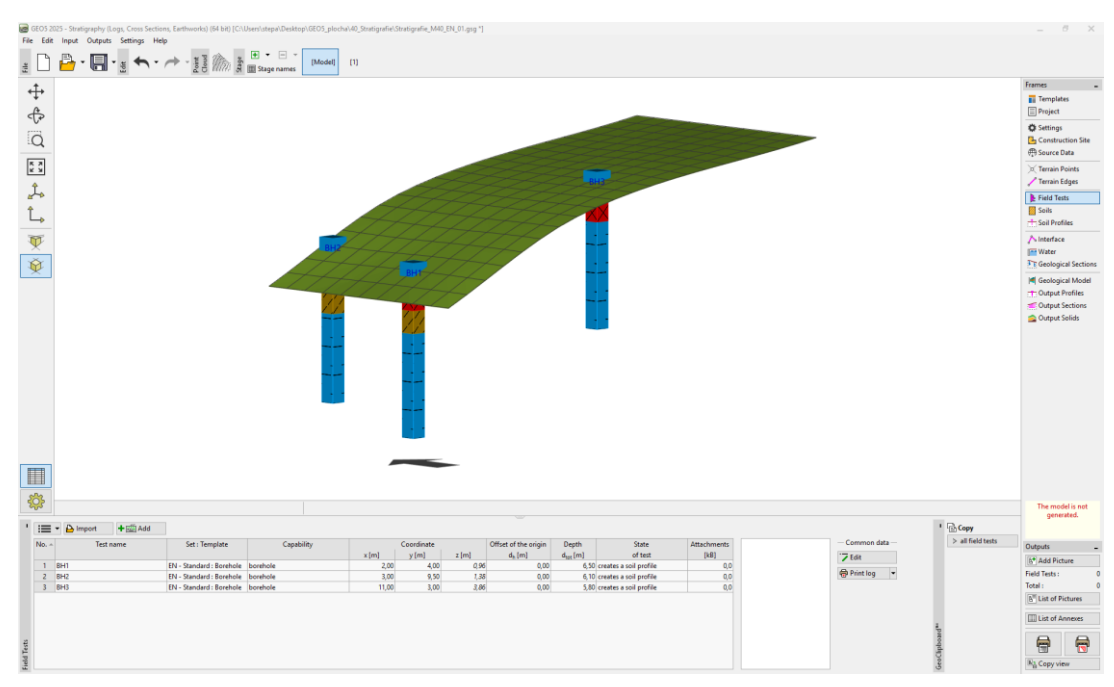

GEOS 2025 - Stratigraphy (Logs, Cross Section File Edit Input Outputs Settings Help Templat T Ŵ 3 Copy
selecter
all soils \* 📰 🔹 📕 Adopt from field tests 🕂 💼 Add 🛛 \*\*\* 🖌 Edit No. 1 Yolumes calculation Bulking coefficient : k<sub>0</sub> = 1,00 [-] Basic data Stress analysis : effective 8\* Add Picte Total : E List 

U kartici "Soils", koristeći tipku "Adopt from the field tests", izrađujemo popis tla.

Napomena: U stvarnom geološkom ispitivanju možemo imati velik broj tla s minimalnim razlikama. Za geotehnički model, dovoljno je ujediniti ta tla u "Geomechanical type" i raditi s njima. Tla (geomechanical types) koja ovdje unosimo, će se koristiti ne samo u 3D modelu slojeva tla, već će se također prenijeti i u ostale GEO5 programe.

U kartici "Soil Profiles" možemo provjeriti automatski kreirane profile tla iz unesenih bušotina.

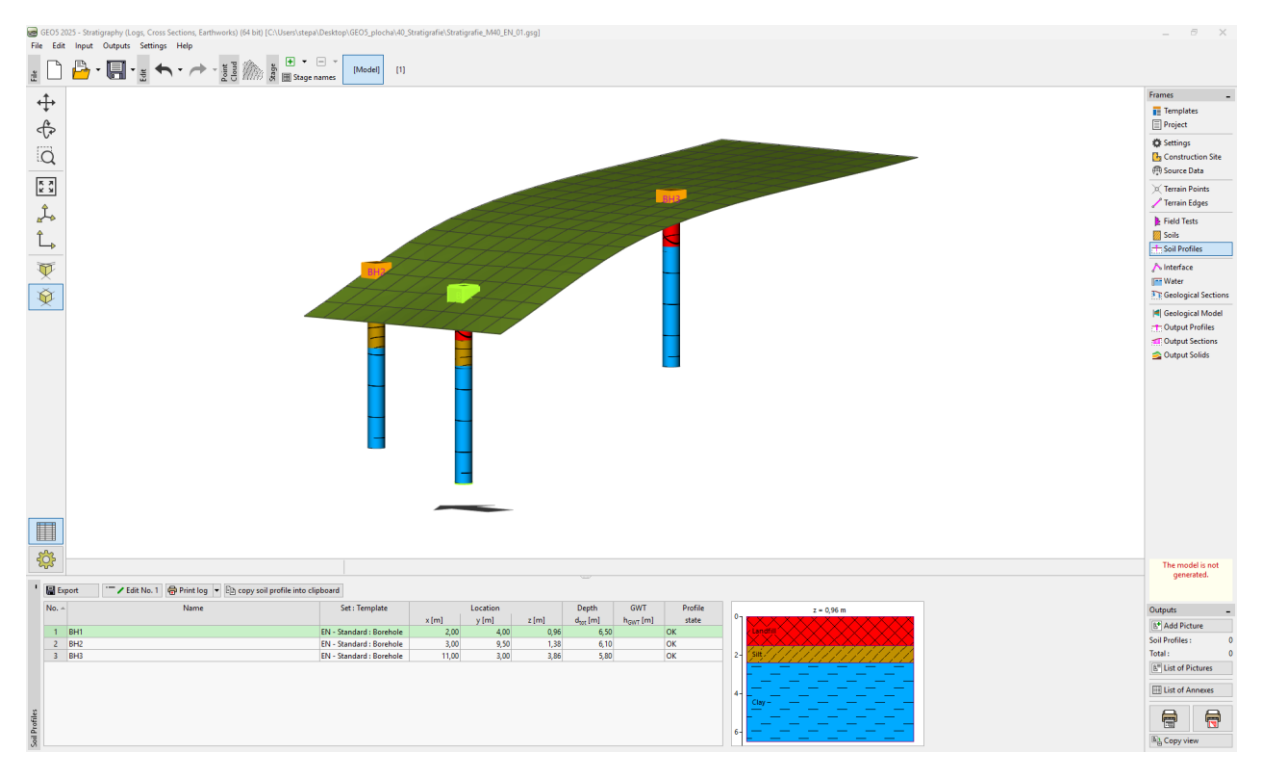

Napomena: Razlog postojanja profila tla je sličan kao i za "Soils". Kompleksne i detaljne bušotine se moraju pojednostaviti za geomehanički model. Penetracijski testovi (CPT, SPT) se također mogu interpretirati u geološke profile. To se može odraditi ili u ovoj kartici ili prilikom izrade geoloških presjeka. Izrada profila tla iz terenskih ispitivanja je opisana u priručniku EM broj 43 – Izrada profila tla iz terenskih ispitivanja.

U kartici "Geological Sections" unijet ćemo oblik presjeka. Prikladno je da presjek prolazi kroz unesene bušotine.

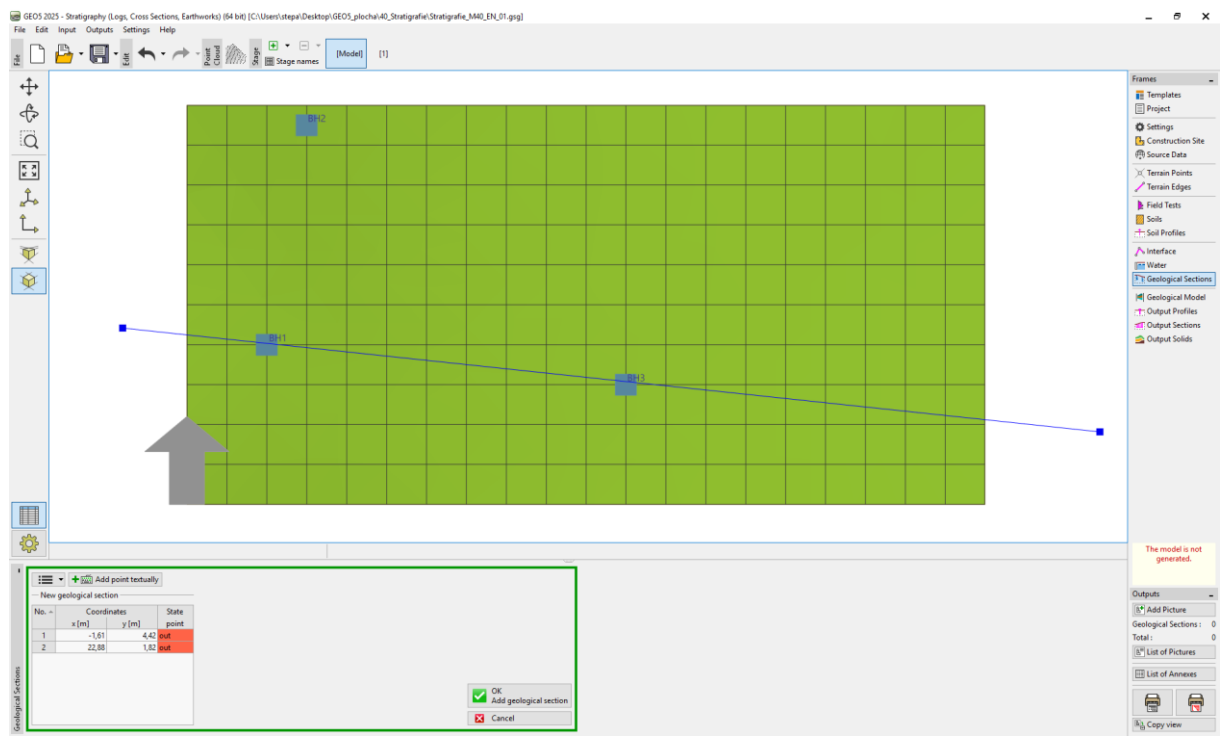

Nakon unosa, presjek je prerezan gabaritima gradilišta i otvara se u dijaloškom prozoru za uređivanje – u kartici "Topology". Ovdje, dodjeljujemo ispitivanja koja želimo prikazati na našem poprečnom presjeku.

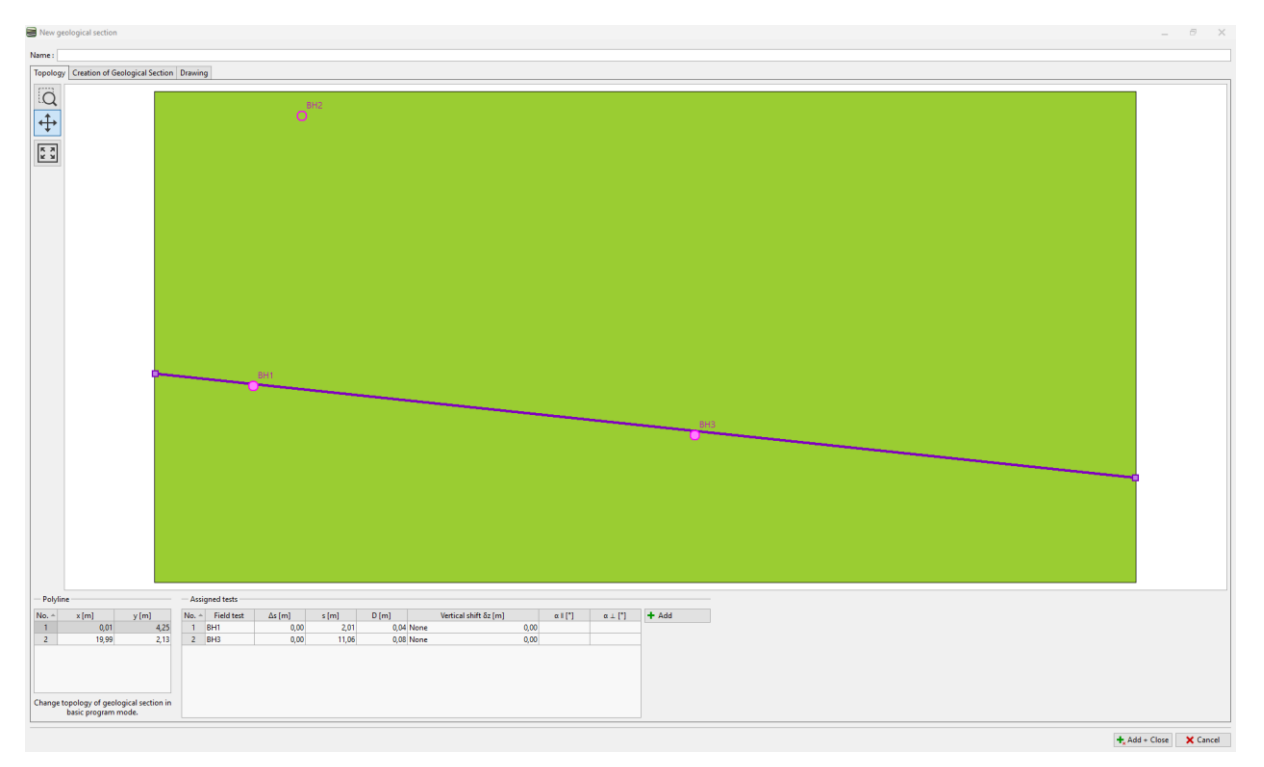

Napomena: Geološki presjeci su osnovni elementi prilikom izrade 3D modela slojeva tla. Ovdje možete ucrtati slojeve po vašoj želji. 3D model će tada uvažiti sve vaše dodjele. Ispitivanja i profili tla koji ne prolaze kroz presjek se također mogu prikazati.

Prelazimo u karticu "Creation of Geological Section". U našem primjeru, vidimo dvije bušotine. Najprije ćemo kreirati liniju između zapunjenja tla i ostalih slojeva. Unos je sličan kao u CAD programima. Prilikom unosa možete koristiti postojeće linije ili bušotine za referentne točke. Ove linije se mogu preraspodijeliti na određene pozicije. **Ovdje ne dajemo točne koordinate točaka, jer dajemo samo pretpostavke slojeva.** 

Nakon toga kliknemo na tipku "Add interface" i definiranom novu granicu "Landfill" – ovo će dodati unesene točke granice sloja za stvaranje 3D modela slojeva tla.

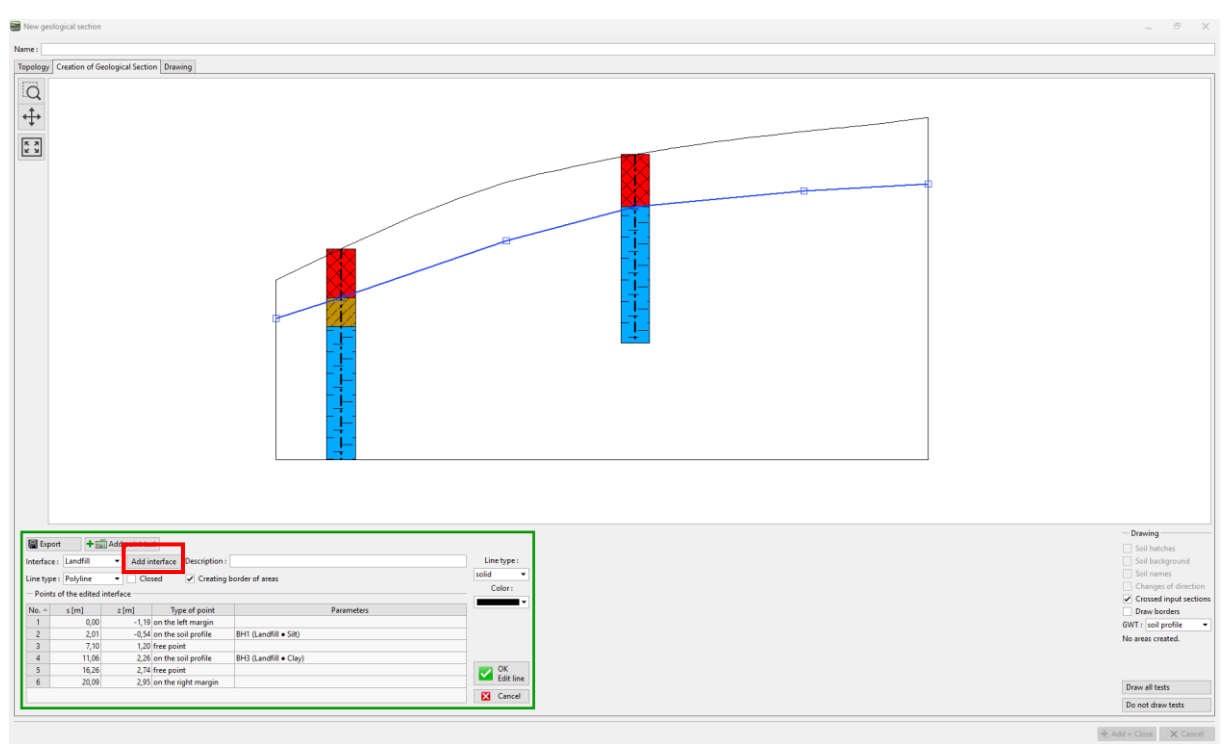

Definirat ćemo granicu između mulja i gline na isti način. Ne zaboravite izraditi novu granicu "Silt -Clay"

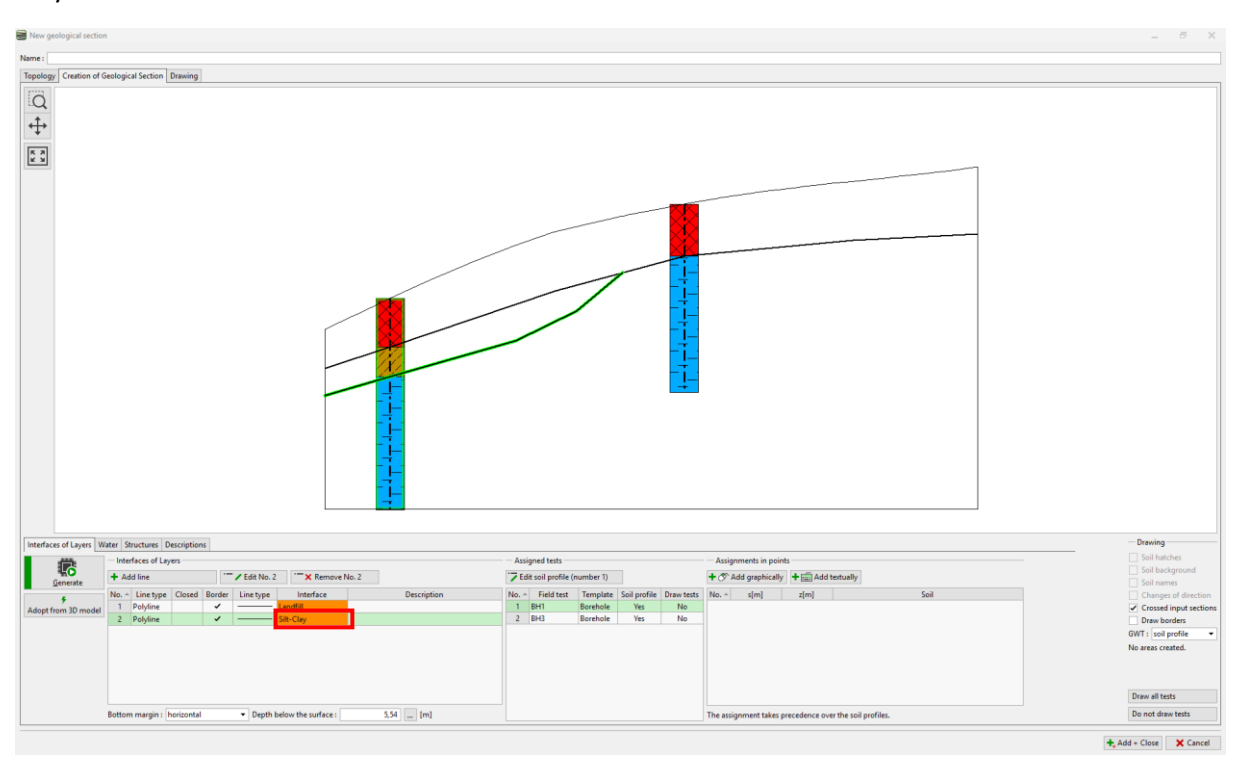

U slučaju leća, potrebno je također definirati poziciju sloja izvan leće. Unosimo novu liniju iza leće i dodjeljujemo ju već kreiranoj "Silt-Clay" granici. Kako bi bilo jasnije, odabrat ćemo vrstu linije kao "auxiliary". (Pomoćne linije su prikazane točkasto i ne prikazuju se u konačnim crtežima)

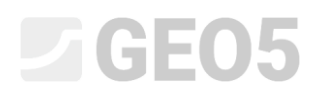

Klikom na tipku "Generate", možemo provjeriti unos generiranjem područja tla.

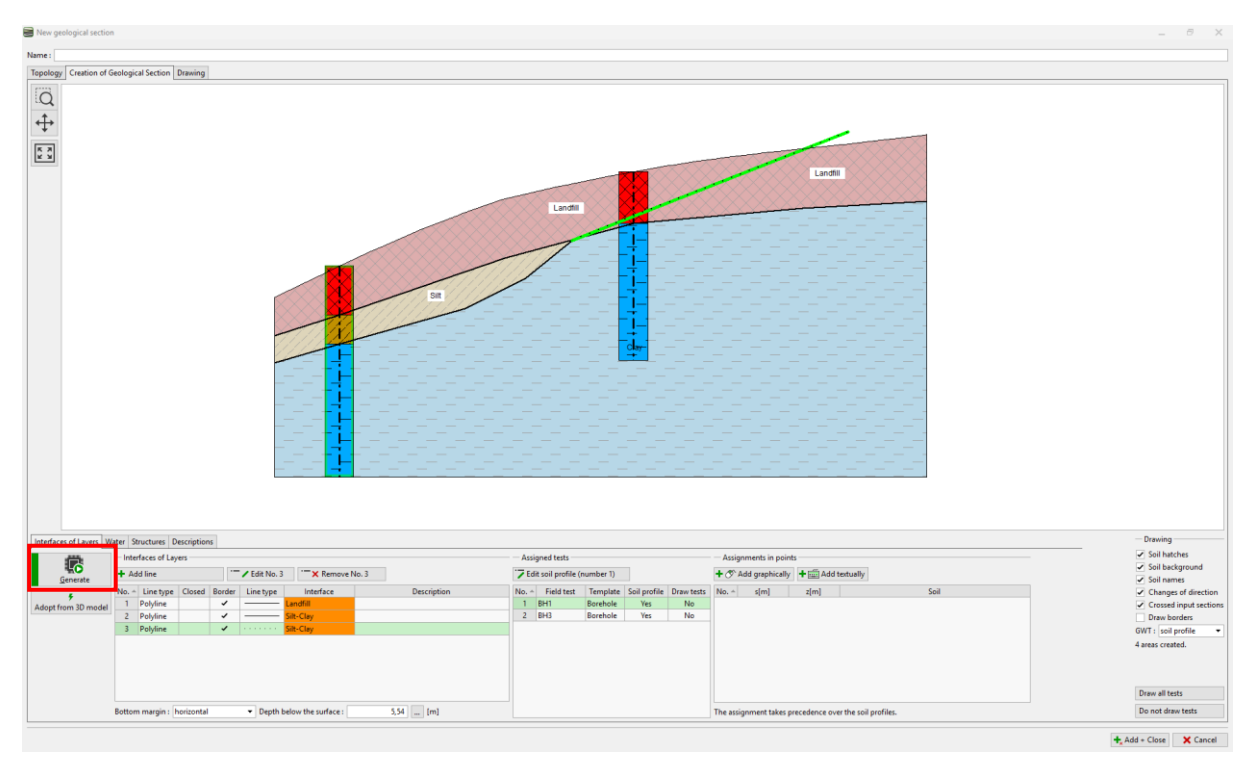

Nakon unosa, geološki presjec će biti prikazan

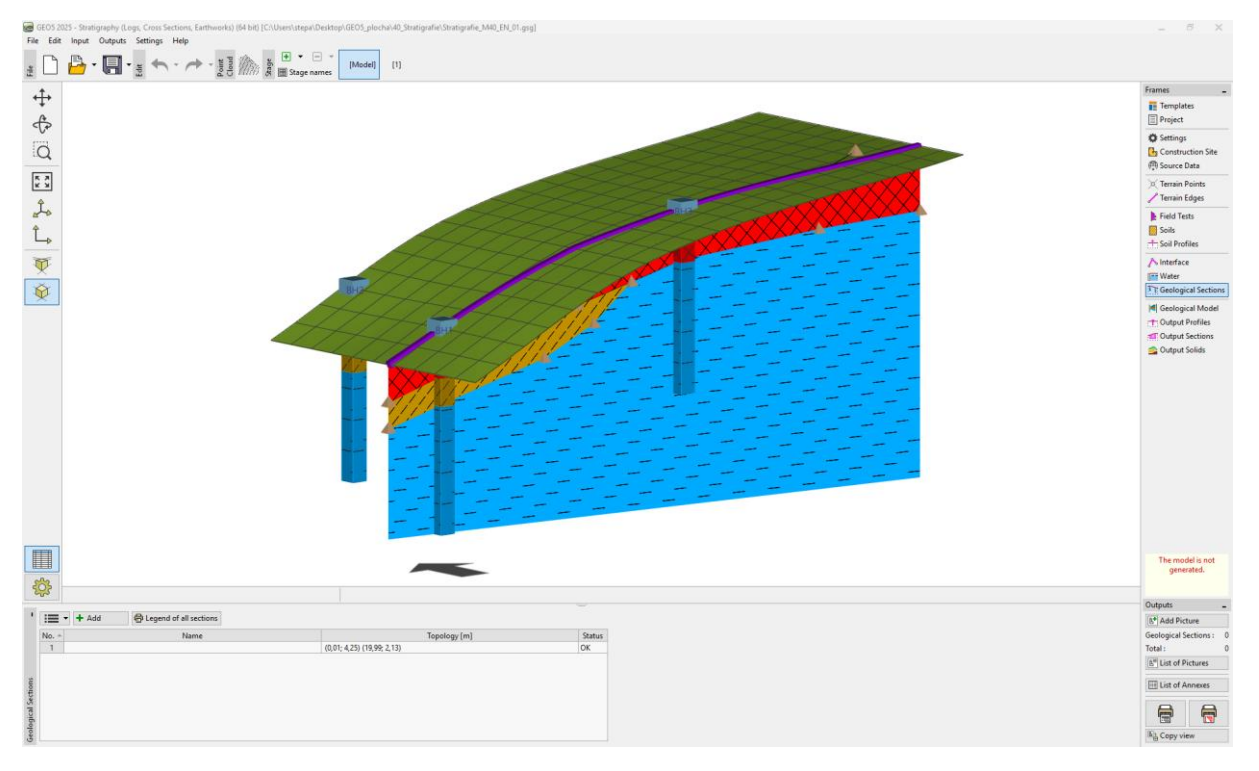

U kartici "Geological Model" odabiremo opciju "Master Borehole". Glavna bušotina određuje broj i redoslijed tla u modelu. Ova bušotina mora sadržavati sva tla u modelu. U tabilici zadajemo granice tla koje smo definirali tijekom izrade geološkog presjeka.

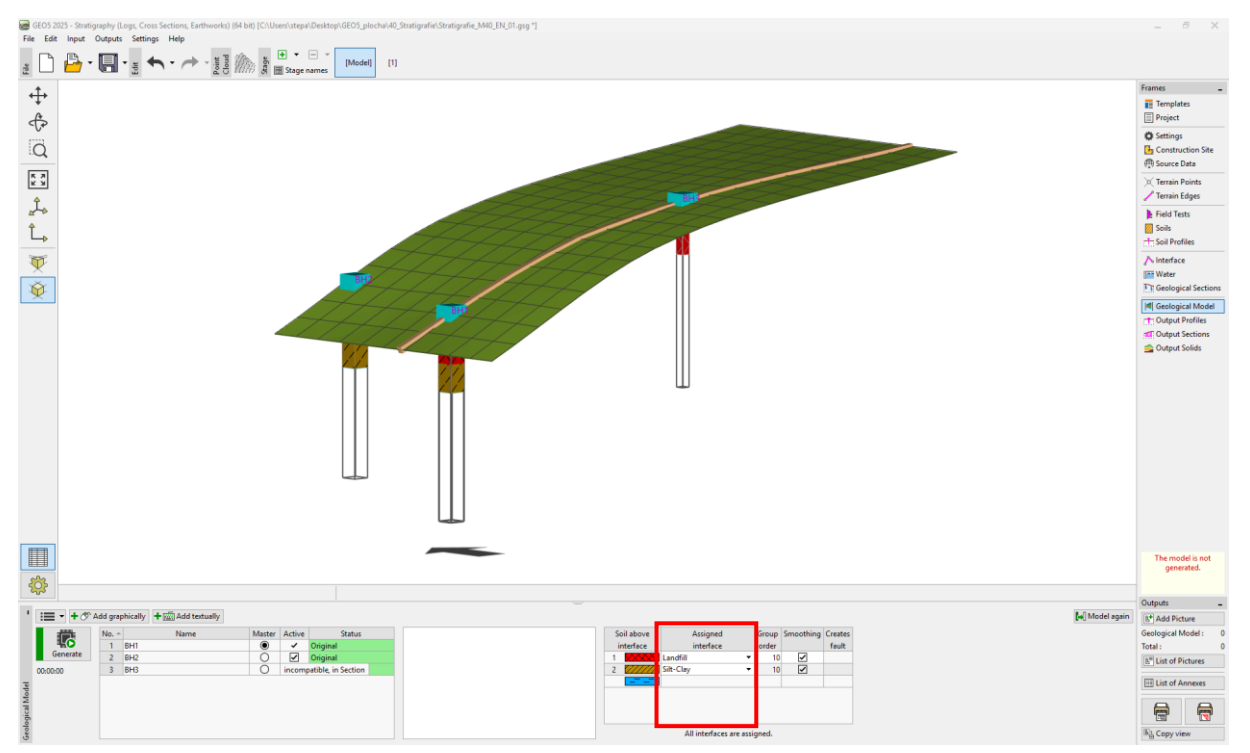

Napomena: Glavna bušotina mora sadržavati sva tla (ili slojeve tla) koja su prisutna u modelu – čak i ona koja nisu fizički u području ove bušotine. Ovo je uobičajeno prilikom izrade modela s lećama i rasjedima. Za više informacija pogledajte EM 41 – Napredno modeliranje u programu Stratigrafija.

Kreirat ćemo model klikom na tipku "Generate".

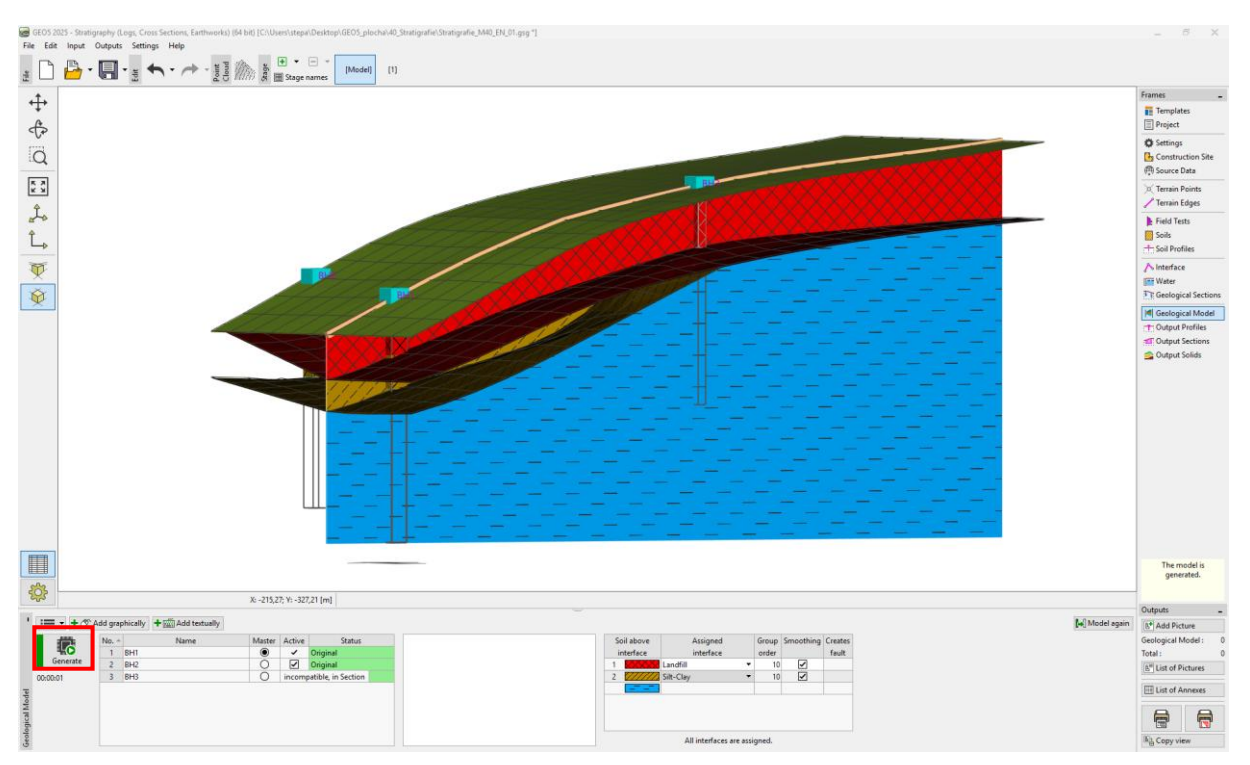

Idemo na postavke crtanja i podešavamo prikaz modela.

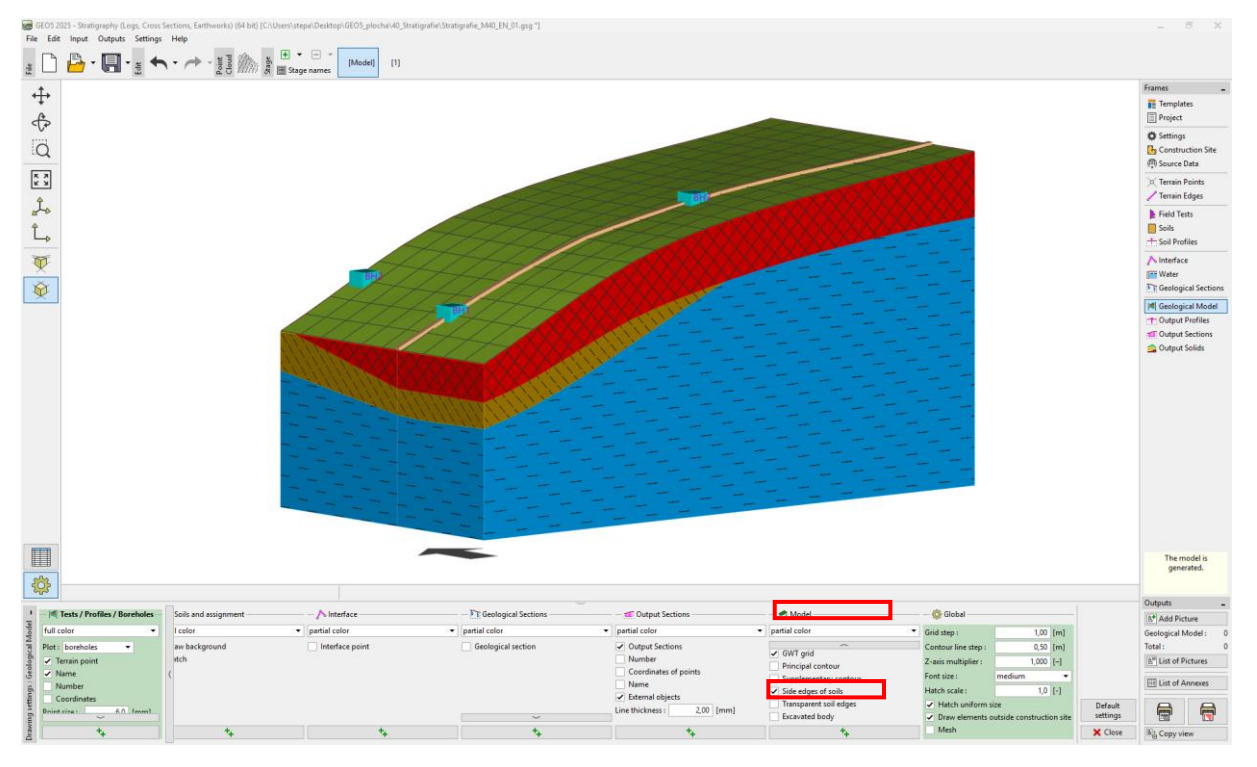

Izrađeni model slojeva sla se može dalje modificirati koristeći nove bušotine. Na primjer, pretpostavljamo da će sloj zapunjenja s prednje strane biti konstantan. Možemo napraviti ovu preinaku dodavanjem nove bušotine.

## **GEO5**

Dodat ćemo koordinate klikom na tipku "Add graphically" i postavljanjem je na područje koje želimo modificirati – ovdje možemo odabrati koordinate [0.5,9.5], lijevo od bušotine BH2.

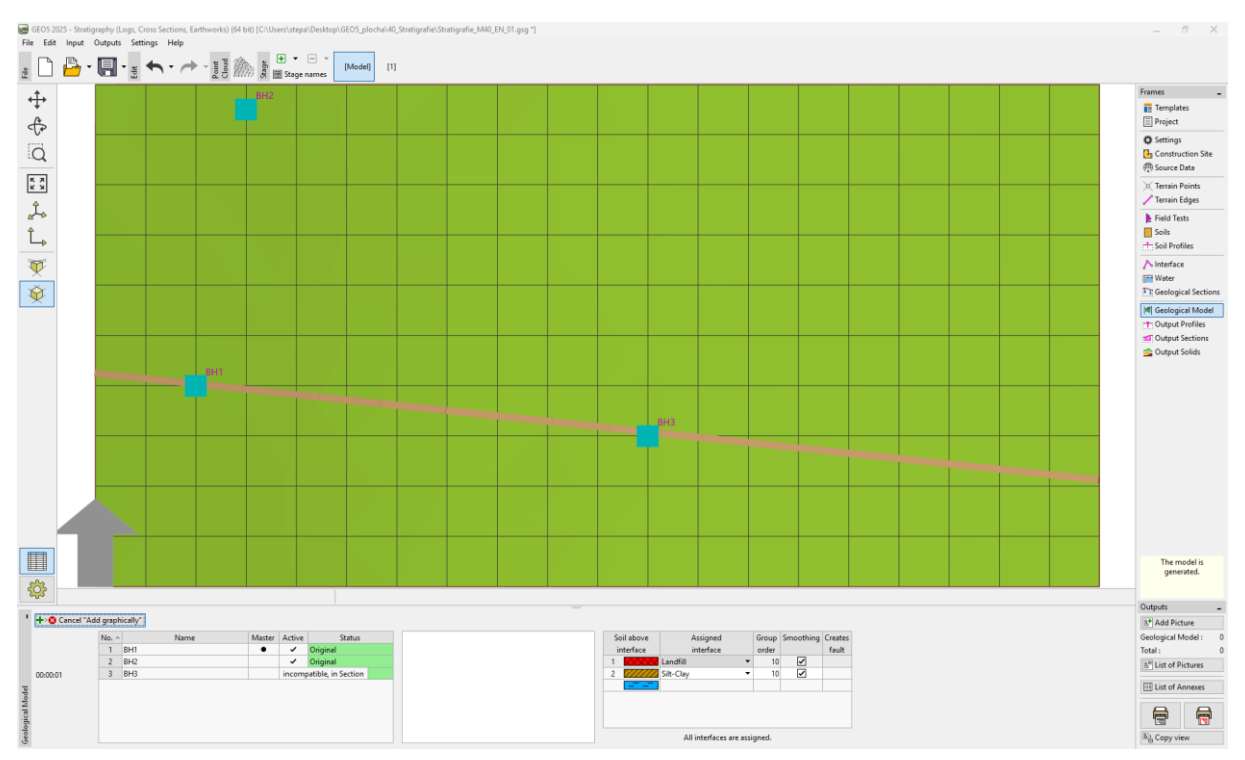

Bušotina će biti kreirana prema postojećem modelu slojeva tla.

| New bore  | hole                   |                     |              |             |                             | ×                      |  |  |
|-----------|------------------------|---------------------|--------------|-------------|-----------------------------|------------------------|--|--|
| Name :    | Ν                      |                     |              |             |                             |                        |  |  |
| Coordinat | te : x =               | 0,50 [m] y =        | 9,50 [m]     |             |                             |                        |  |  |
|           | z =                    | 0,22 [m]            |              | Status : Ne | ew                          |                        |  |  |
| GWT: h    | n <sub>GWT</sub> = (no | water) [m] 🗹 Boreho | le is active | Borehole i  | s compatible                |                        |  |  |
| — Boreho  | le layers              |                     |              |             |                             |                        |  |  |
| Layers we | ere changed by th      | ne user             | 🟒 Cha        | nge status  | + Add<br>(to the end)       |                        |  |  |
| No. 1     | Thickness [m]          | Depth [m]           | Soil nan     | ne          | (to the chu)                |                        |  |  |
| 1         | 0,16                   | 0,00 0,16           | Landfill     |             | : Insert<br>(before 1)      |                        |  |  |
| 2         | 1,35                   | 0,16 1,51           | Silt         |             | (                           |                        |  |  |
| 3         |                        | undefined           | Clay         |             | (number 1)                  |                        |  |  |
|           |                        |                     |              |             | - Remove                    |                        |  |  |
|           |                        |                     |              |             | × (number 1)                |                        |  |  |
|           |                        |                     |              |             | - Divido                    |                        |  |  |
|           |                        |                     |              |             | (number 1)                  | Silt                   |  |  |
|           |                        |                     |              |             | , Merge                     |                        |  |  |
|           |                        |                     |              |             | <sup>III</sup> (No 1 and 2) |                        |  |  |
|           |                        |                     |              |             | Exchange                    |                        |  |  |
|           |                        |                     |              |             | •••* (No 1 and 2)           |                        |  |  |
|           |                        |                     |              |             | Move interface              |                        |  |  |
|           |                        |                     |              |             | (between 1 and 2)           | - deh belek deh de     |  |  |
|           |                        |                     |              |             |                             |                        |  |  |
|           |                        |                     |              |             |                             | + Add + Close X Cancel |  |  |

Promijenit ćemo debljinu sloja zapunjenja na 1.5m.

| Edit layer           |          | ×             |
|----------------------|----------|---------------|
| ✓ Thickness          | t =      | 1,50 [m]      |
| Soil name : Landfill | Add soil |               |
|                      | OK + 🔶 🔹 | ✓ OK X Cancel |

Zatim dodajte bušotinu tipkom "Add + Close".

| New bo                 | orehole            |           |           |        |        |              |         |                        |                                 |    | ×                                            |   |
|------------------------|--------------------|-----------|-----------|--------|--------|--------------|---------|------------------------|---------------------------------|----|----------------------------------------------|---|
| Name :                 | 1                  | N         |           |        |        |              |         |                        |                                 |    |                                              | ] |
| Coordin                | nate : x =         |           | 0,50 [r   | m]y=   |        | 9,50         | ) [m]   |                        |                                 |    |                                              |   |
|                        | z =                |           | 0,22 [r   | n]     |        |              |         | Status : Ne            | ew                              |    |                                              |   |
| GWT :                  | h <sub>GWT</sub> = | (no       | water) [r | n] 🔽 l | Boreho | le is active |         | Borehole is compatible |                                 |    |                                              |   |
| - Borel                | hole layers        |           |           |        |        |              |         |                        |                                 |    |                                              | - |
| Layers                 | were chang         | ged by th | e user    |        |        |              | 🖊 Cha   | nge status             | + Add                           | 0  |                                              | ] |
| No.                    | Thicknes           | is [m]    | Dep       | th [m] |        | S            | oil nan | ne                     | (to the end)                    |    |                                              |   |
| 1                      |                    | 1,50      |           | 0,00   | 1,50   | Landfill     |         |                        | := Insert<br>(before 1)         |    |                                              |   |
| 2                      |                    | 1,35      |           | 1,50   | 2,85   | Silt         |         |                        | (before f)                      |    |                                              |   |
| 3                      |                    |           |           | und    | efined | Clay         |         |                        | Edit                            |    | Landfill                                     |   |
|                        |                    |           |           |        |        |              |         |                        | (number i)                      | 1- |                                              |   |
|                        |                    |           |           |        |        |              |         |                        | • Remove<br>(number 1)          |    |                                              |   |
|                        |                    |           |           |        |        |              |         |                        | (······                         |    |                                              |   |
|                        |                    |           |           |        |        |              |         |                        | Divide                          |    |                                              |   |
|                        |                    |           |           |        |        |              |         |                        | (number i)                      |    |                                              |   |
|                        |                    |           |           |        |        |              |         |                        | (No 1 and 2)                    | 2- |                                              |   |
|                        |                    |           |           |        |        |              |         |                        | — Evchange                      |    | Silt                                         |   |
|                        |                    |           |           |        |        |              |         |                        | (No 1 and 2)                    |    |                                              |   |
|                        |                    |           |           |        |        |              |         |                        | m + Move interface              |    |                                              |   |
|                        |                    |           |           |        |        |              |         |                        | <sup>™‡</sup> (between 1 and 2) |    |                                              |   |
|                        |                    |           |           |        |        |              |         |                        |                                 |    | <del>  * * * * * * * * * * * * * * * *</del> |   |
| + Add + Close X Cancel |                    |           |           |        |        |              |         |                        |                                 |    |                                              |   |
|                        |                    |           |           |        |        |              |         |                        |                                 | ^  |                                              | 1 |

Ponovno generirajte model tipkom "Generate". Sad je model kreiran prema našim pretpostavkama.

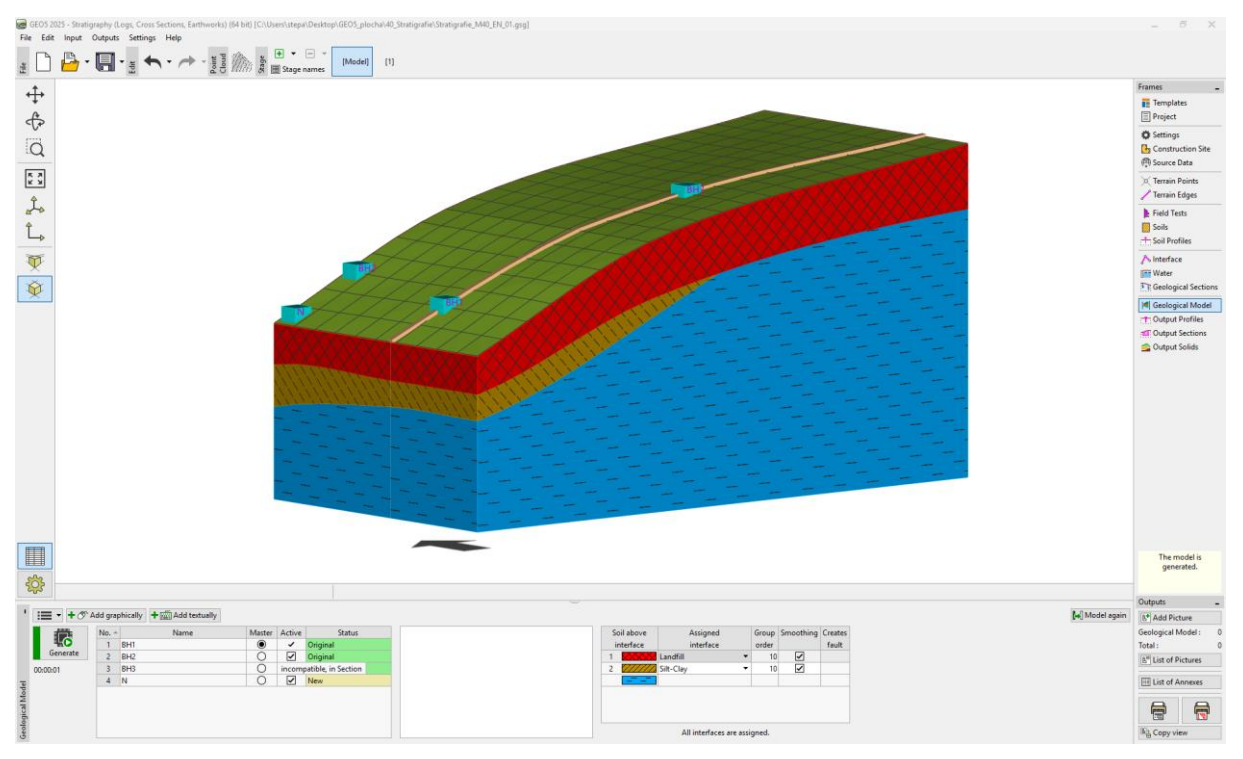

U kartici "Output sections", možemo unijeti bilo koji broj presjeka na modelu. Ovakav prikaz može biti vrlo uredan i koristan.

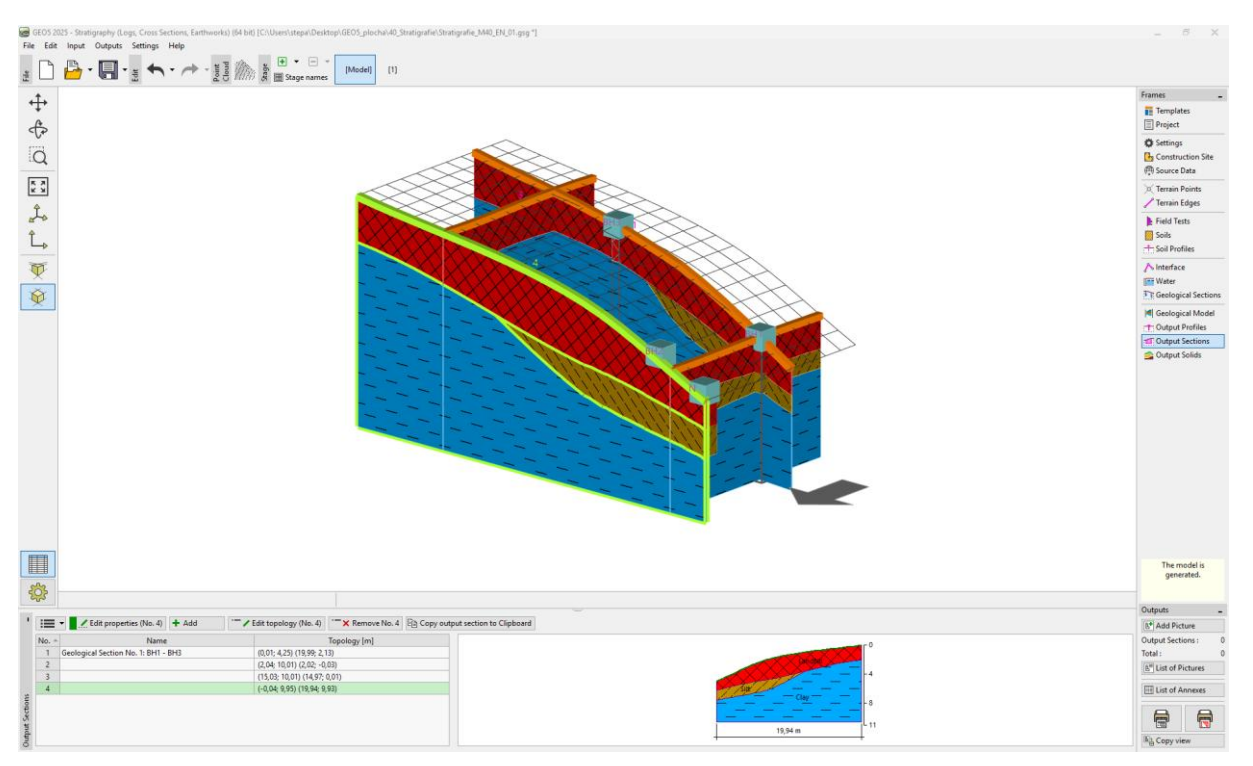

Izrađeni presjeci se mogu kopirati u druge GEO5 programe. Otvorit ćemo izrađeni presjek i kopirati ga u međuspremnik klikom na tipku "Copy output section to Clipboard".

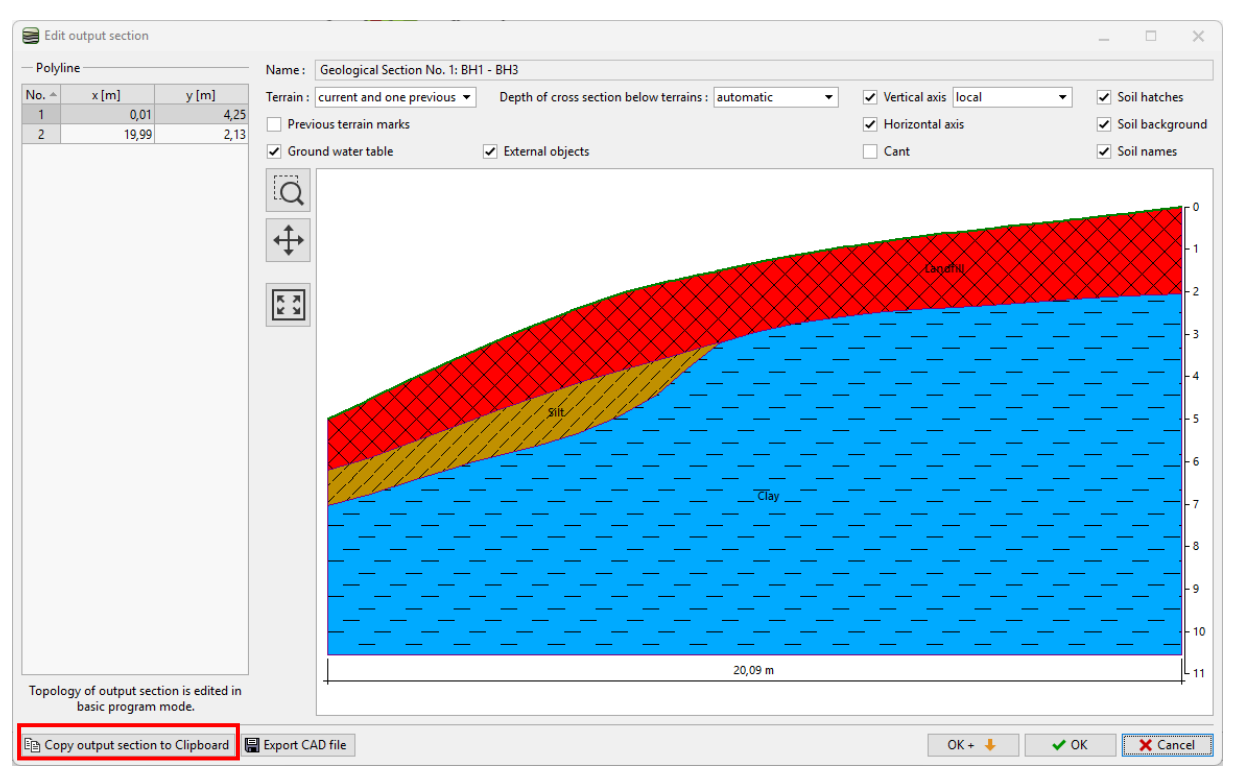

Otvorit ćemo program "Slope stability", i u meniju odabiremo "Edit" i "Paste Data". U dijaloškom prozoru odabiremo podatke za zalijepiti.

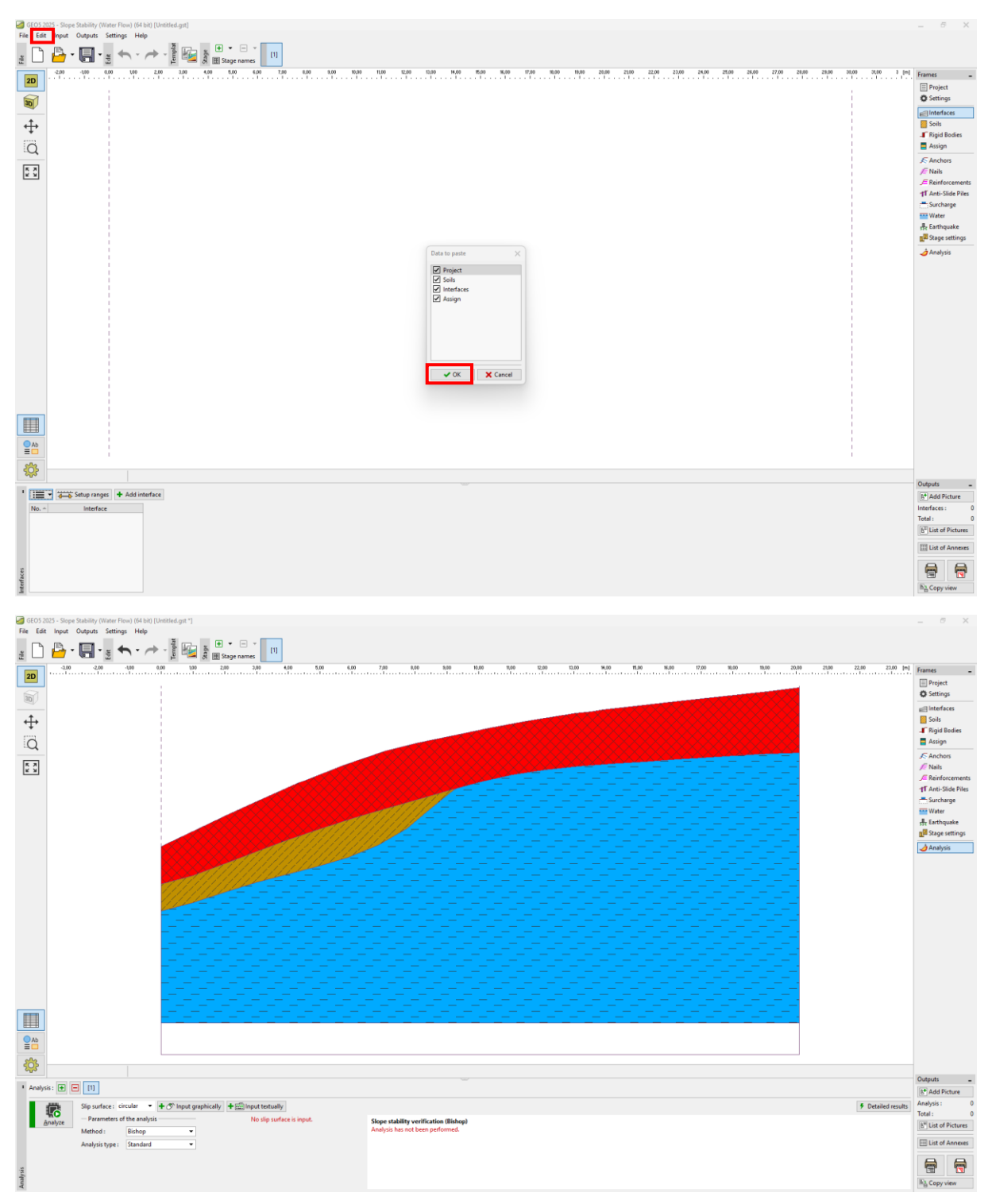

Ovo je osnovni primjer kako raditi u programu Stratigrafija.

Ostali inženjerski priručnici o programu Stratigrafija su:

- EM 41 Napredno modeliranje u programu Stratigrafija
- EM 42 Izrada dokumentacije terenskog ispitivanja
- EM 43 Izrada profila tla iz terenskih ispitivanja

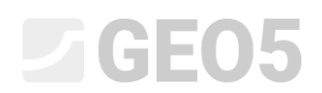

- EM 44 Izrada korisničkih predložaka
- EM 45 Korištenje naredbe bilješke
- EM 46 Modul Zemljani radovi
- EM 47 Izvoz i uvoz terenskih ispitivanja u Stratigrafiju
- EM 49 Izvođenje geoloških ispitivanja –Data Collector mobilna aplikacija
- EM 51 Korištenje formula u predlošcima
- EM 52 Uređivanje predložaka u programu Labaratorij

Napomena: Primjer s ovim zadatkom (Demo\_manual\_40.gsg) se može pronaći u <u>Online examples</u>.